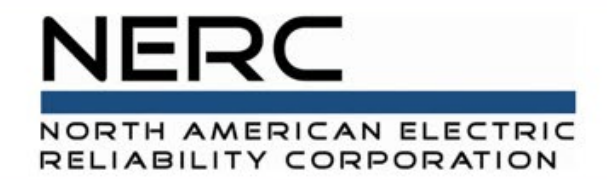

# Align Train the Trainer Workshop

**RELIABILITY | RESILIENCE | SECURITY** 

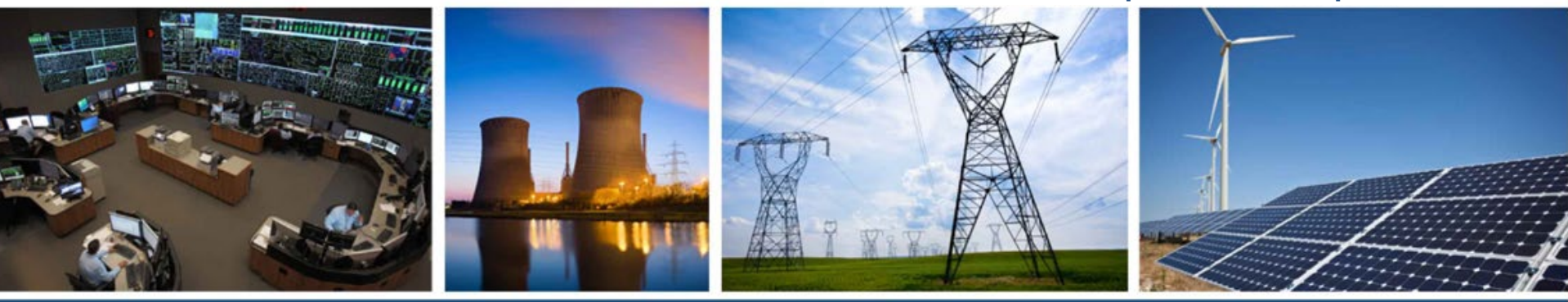

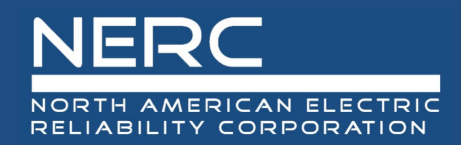

### NERC Account Requesting Access and Pre-Launch Provisioning

**RELIABILITY | RESILIENCE | SECURITY** 

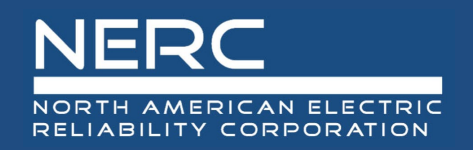

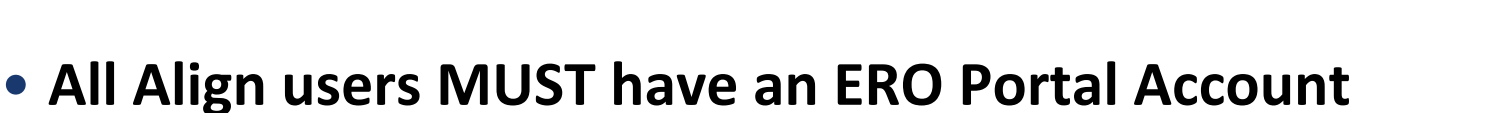

#### Set up ERO Portal Account:

- Navigate to <u>https://eroportal.nerc.net</u>.
- Select "Register" in the upper left-hand corner.
- Complete the registration form and click "Submit."

#### Verify ERO Portal Account:

- Navigate to <u>https://eroportal.nerc.net</u>.
- Select "Sign In" in the upper left-hand corner.
- Enter your credentials to confirm access to ERO Portal.

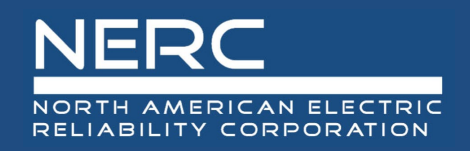

### **Pre-Launch Provisioning**

#### Requesting Align Access

- Prior to 3/31/2021 go-live, IT requested information from Departments:
  - Enforcement, Compliance Assurance, Standards
  - List of Users
  - $\,\circ\,$  Access Levels for each User

#### Account Setup

IT set up accounts (including giving SEL access) and notified users

#### Account and Access Verification

Users verified their accounts had desired access

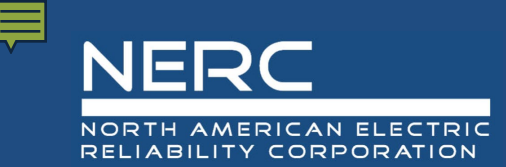

### Setting up an ERO Portal Account Start a New Registration

If you do not already have an ERO Portal account, you must first register for a new account. The ERO Portal can be found here: <u>https://eroportal.nerc.net.</u>

The following information walks through the process of a new user setting up an account.

1. Click on the REGISTER button in the upper right hand corner

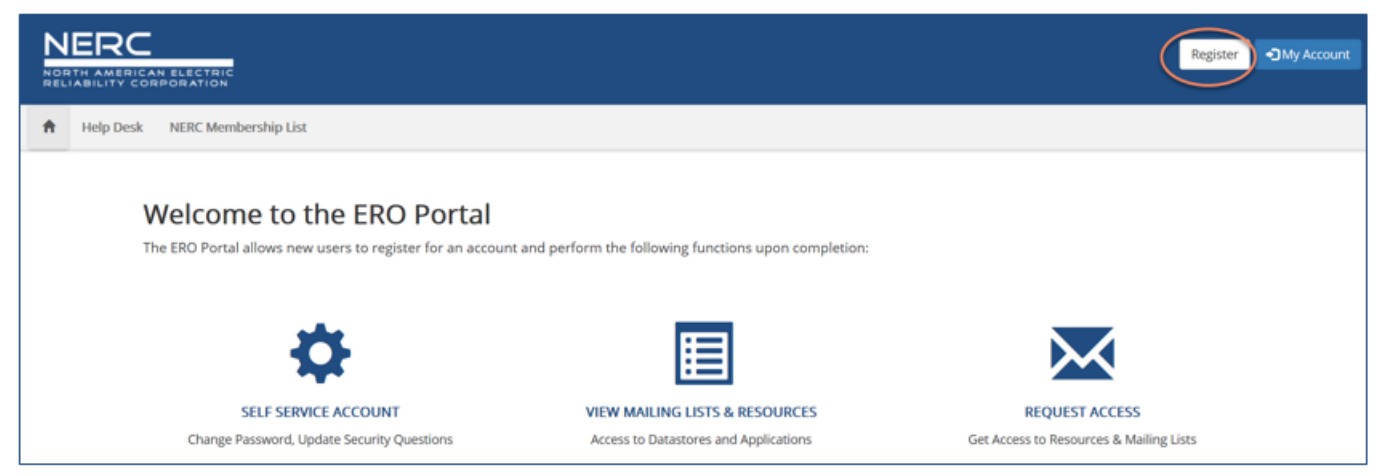

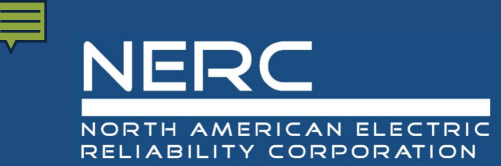

#### Setting up an ERO Portal Account Provide Email and Username

- 2. Fill out the form below. Please use your email and contact information that is associated with the Registered Entity you represent.

| 1 22 |           |              |          |                                |                                                                                                    |  |  |  |
|------|-----------|--------------|----------|--------------------------------|----------------------------------------------------------------------------------------------------|--|--|--|
| *    | Help Desk | NERC Members | hip List |                                |                                                                                                    |  |  |  |
|      |           | •O Sign In   | Register | Resend Registration Key        |                                                                                                    |  |  |  |
|      |           |              |          | Register for a new account     |                                                                                                    |  |  |  |
|      |           |              |          | <ul> <li>First Name</li> </ul> | 1                                                                                                    |  |  |  |
|      |           |              |          | Last Name                      |                                                                                                    |  |  |  |
|      |           |              |          | * Email                        |                                                                                                    |  |  |  |
|      |           |              |          | Confirm Email                  |                                                                                                    |  |  |  |
|      |           |              |          | Username                       |                                                                                                    |  |  |  |
|      |           |              |          | <ul> <li>Password</li> </ul>   |                                                                                                    |  |  |  |
|      |           |              |          |                                | - Minimum of 10 characters long.<br>- Must Contain at least 1 number, 1 lowercase letter, 1 uppercase letter, and 1 special character (L0, 45.5 %, ^4, ^4) |  |  |  |
|      |           |              |          | Confirm Password               |                                                                                                    |  |  |  |
|      |           |              |          |                                |                                                                                                    |  |  |  |
| _    |           |              |          | Captcha                        | Subre                                                                                                    |  |  |  |

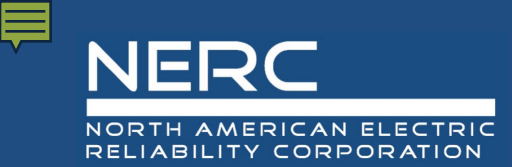

### Setting up an ERO Portal Account Complete Registration

3. Once you click **Submit** the system will provide a confirmation message similar to the one below with instructions on how to continue this process.

| NERC |           |                                                                                                    |         |  |
|------|-----------|----------------------------------------------------------------------------------------------------|---------|--|
| •    | Help Desk | NERC Membership List                                                                                                    |         |  |
|      |           | Confirm Registration                                                                                                    |         |  |
|      |           | You will receive an email shortly with instructions on how to complete the registration process.<br>If you do not receive an email, please click <u>hare</u> to resend.<br>If the problem continues, please contact the NERC Helpdesk by opening a ticket at: <u>NERC Helpdesk</u> . | )<br>() |  |

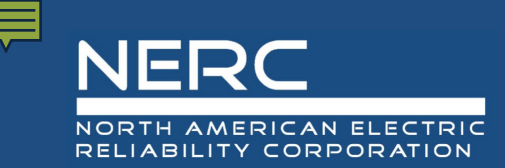

### Setting up an ERO Portal Account Confirm Email Address

4. Login to your email inbox (the email address you entered above) to find the instructions on how to continue an example is shown below, click the **Confirm Your Email** link from the email to complete the registration process.

| New Portal Registration Request                                                                                                    |
|----------------------------------------------------------------------------------------------------|
|                                                                                                    |
| Hi Stephen,                                                                                                    |
| Thanks so much for registering for access to the ERO Portal. To continue with your registration, you just need to confirm that we got your email right.                                                                                                    |
| Confirm Your Email                                                                                                    |
| Link not working? Try pasting this link into your browser:                                                                                                    |
| https://eroportal.dev.local/Account/Login/RegisterLocalPin?enctoken=7ZsOvK82Px7ZsOvK82Px7ZsOvK82Px4f4E7Bw664BrCjaoRkSGkLV8JYUv9kxWarderLocalPin?enctoken=7ZsOvK82Px7ZsOvK82Px7ZsOvK82Px4f4E7Bw664BrCjaoRkSGkLV8JYUv9kxWarderLocalPin?enctoken=7ZsOvK82Px7ZsOvK82Px7ZsOvK82Px7ZsOvK82Px7ZsOvK82Px4f4E7Bw664BrCjaoRkSGkLV8JYUv9kxWarderLocalPin?enctoken=7ZsOvK82Px7ZsOvK82Px7ZsOvK82Px7ZsOvK82Px4f4E7Bw664BrCjaoRkSGkLV8JYUv9kxWarderLocalPin?enctoken=7ZsOvK82Px7ZsOvK82Px7ZsOvK82Px7ZsOvK82Px7ZsOvK82Px4f4E7Bw664BrCjaoRkSGkLV8JYUv9kxWarderLocalPin?enctoken=7ZsOvK82Px7ZsOvK82Px7ZsOvK82Px7ZsOvK82Px4f4E7Bw664BrCjaoRkSGkLV8JYUv9kxWarderLocalPin?enctoken=7ZsOvK82Px7ZsOvK82Px7ZsOvK82Px4f4E7Bw664BrCjaoRkSGkLV8JYUv9kxWarderLocalPin?enctoken=7ZsOvK82Px7ZsOvK82Px7ZsOvK82Px4f4E7Bw664BrCjaoRkSGkLV8JYUv9kxWarderLocalPin?enctoken=7ZsOvK82Px7ZsOvK82Px7ZsOvK82Px7ZsOvK82Px4f4E7Bw664BrCjaoRkSGkLV8JYUv9kxWarderLocalPin?enctoken=7ZsOvK82Px7ZsOvK82Px7ZsOvK82Px4f4E7Bw664BrCjaoRkSGkLV8JYUv9kxWarderLocaPinPinPinPinPinPinPinPinPinPinPinPinPinP |
|                                                                                                    |
| If you believe you received this email in error, please contact the NERC Helpdesk for assistance at: NERC Helpdesk                                                                                                    |
| Please do not reply to this message. This email address is not monitored so we are unable to respond to any messages sent to this address.                                                                                                    |
| Thank You,                                                                                                    |
| Customer Service                                                                                                    |

5. The system will inform you that your email has been confirmed, click Continue to complete your registration.

| E | Email Confirmation                                                                                    |
|---|----------------------------------------------------------------------------------------------------|
|   | Your email address was successfully confirmed. Please click 'Continue' to complete your registration! |
| ( | Continue                                                                                              |

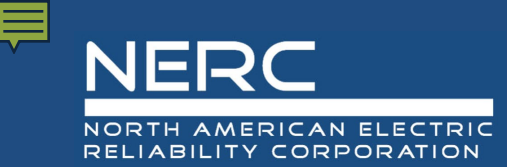

### Setting up an ERO Portal Account Re-directed to Login

6. The login page below will load, you will need to enter the username and password you used on the registration page then click the **Sign in** button to continue.

| a | ation (NERC | ation (NERC) information | ation (NERC) information system res |
|---|-------------|--------------------------|-------------------------------------|

authorized individuals. You have no reasonable expectation of privacy regarding communications or data transiting or stored on NERC's information system. At any time and for any lawful purpose, NERC may monitor, intercept, record, and search any communications or data transiting or stored on this information system. At NERC's sole discretion, NERC may disclose pertinent information to the U.S. Government and its authorized representatives to protect the security of critical infrastructure and key resources, ensure information security, or to comply with any applicable law, regulation, legal process, or enforceable governmental request. By continuing, you acknowledge that you understand and consent to the terms and conditions described in this notice. The actual or attempted unauthorized access, use, or modification of this system is strictly prohibited and may subject violators to criminal, civil, and/or administrative action.

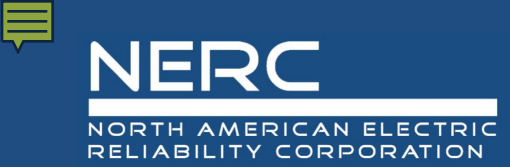

#### Setting up an ERO Portal Account Setup DUO

7. The Multi-Factor explanation page below will load, you will need to click the Start setup button to continue.

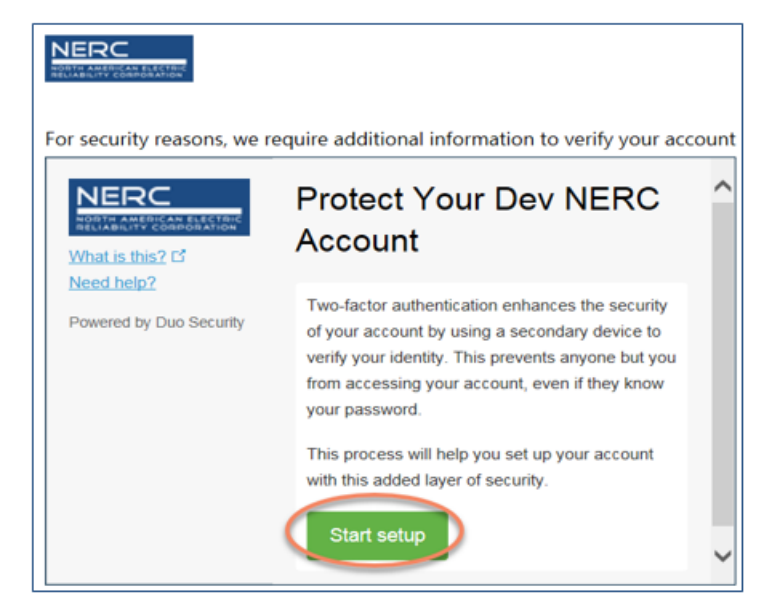

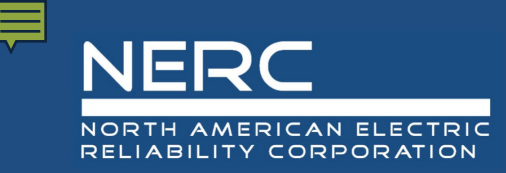

#### Setting up an ERO Portal Account Add Your Device

8. The Add Device page below will load, you will need to select the radio button next to the type of device you are adding then click the **Continue** button to continue.

|                                                         | What type of device are you adding?                     |
|---------------------------------------------------------|---------------------------------------------------------|
| Add a new device<br>My Settings & Devices<br>Need belo? | Mobile phone RECOMMENDED     Tablet (iPad Nexus 7 etc.) |
| Powered by Duo Security                                 |                                                         |
| Powered by Duo Security                                 | Continue                                                |

**9.** The Enter Your Phone Number page below will load, you will need to enter a valid phone number, verify the number is correct by clicking the checkbox and then click the **Continue** button to continue.

| NERC            | Enter your phone number                                            |
|-----------------|--------------------------------------------------------------------|
| What is this? E | United States                                                      |
|                 | +1 18492431 🗸                                                      |
|                 | Example: (201) 234-5678<br>You entered (404) 849-2431. Is this the |

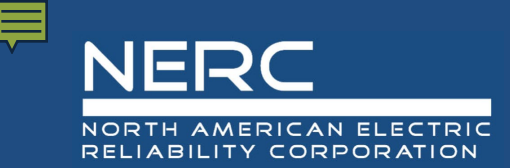

### Setting up an ERO Portal Account Specify Device Type

10. Select the type of mobile device you are using by selecting the radio button next to your device type and select **Continue.** 

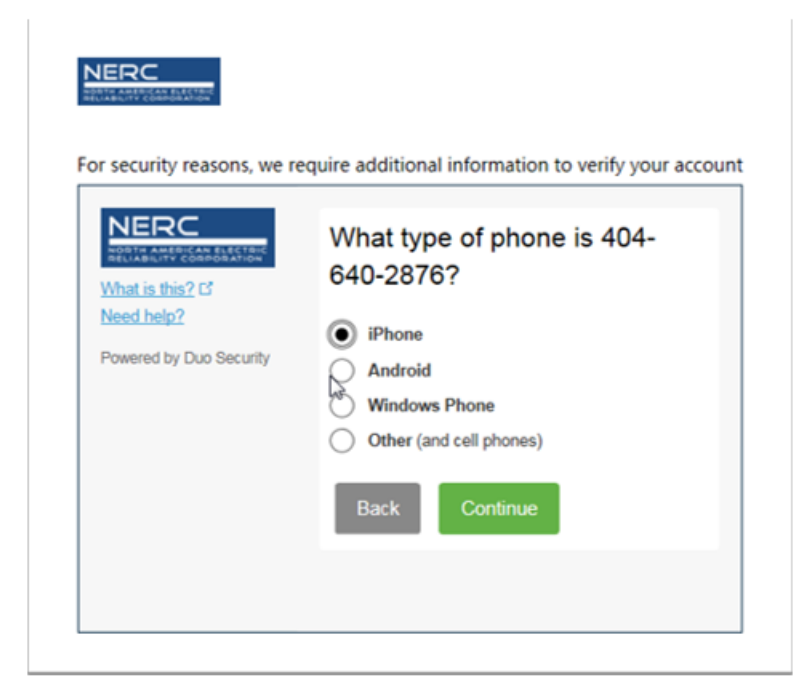

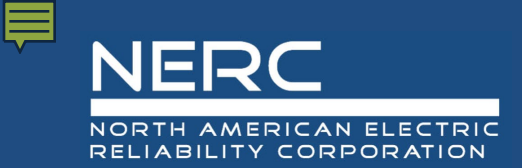

#### Setting up an ERO Portal Account Install DUO App

11. Follow the instructions to download the Duo app if you don't already have it installed.

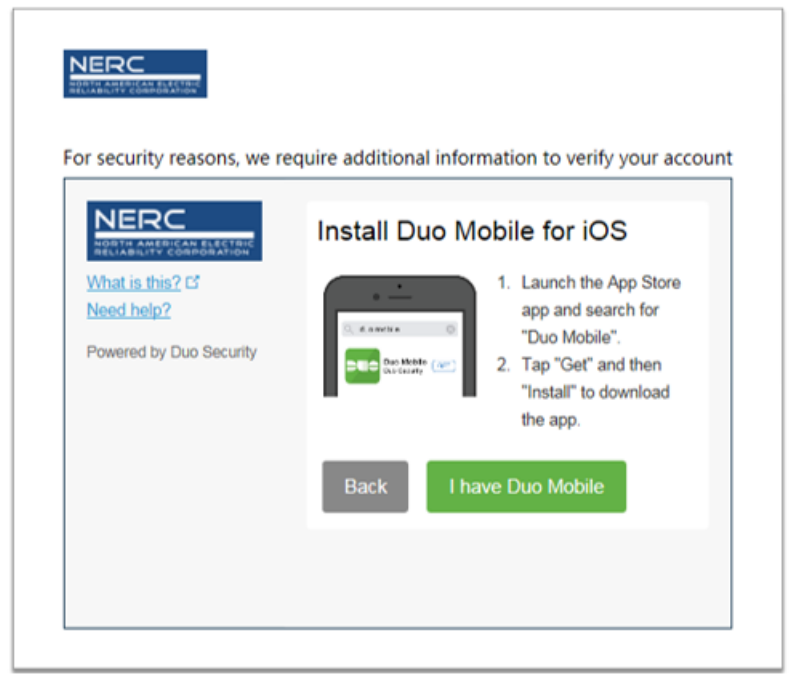

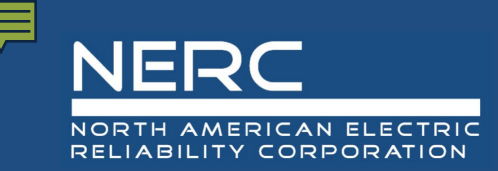

#### Setting up an ERO Portal Account Active DUO

12. Once you have downloaded and installed the Duo Mobile app to your mobile device, or, if the Duo app is already installed on your device select the "I have Duo Mobile" button. The Activate Duo Mobile screen will appear with a QR code displayed.

- 13. Follow the steps below to activate your mobile device for Multi-Factor Authentication (MFA) for the ERO Portal. You will only have to do this once.
  - Open the app and tap the "+" button in the app to add a new ERO Portal account to Duo Mobile
  - If you are prompted to allow Duo Mobile to send your notifications, select OK or Allow.
  - If you are prompted to allow Duo Mobile access to your camera, select Ok or Allow.
  - Point the camera so that the QR code presented on your monitor is visible on your mobile device's screen.
  - Once the Duo Mobile app reads the QR Code, a large green check mark will appear over the QR code. Select **Continue.**

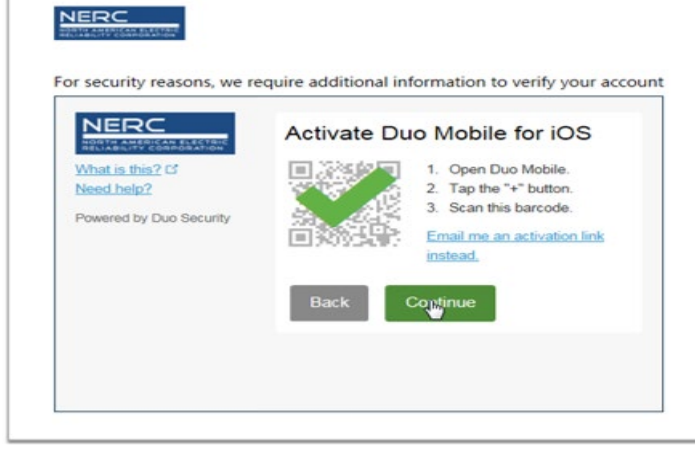

| What is this? C<br>Add a new device<br>Ny Settings & Devices<br>Need help? | Activate Du | formation to verify your acco<br>to Mobile for iOS<br>1. Open Duo Mobile.<br>2. Tap the "+" button.<br>3. Scan this barcode.<br>Email me an activation link |
|----------------------------------------------------------------------------|-------------|----------------------------------------------------------------------------------------------------|
| Powereu by Duo Security                                                    | Back        | Continue                                                                                                    |
|                                                                            |             |                                                                                                    |

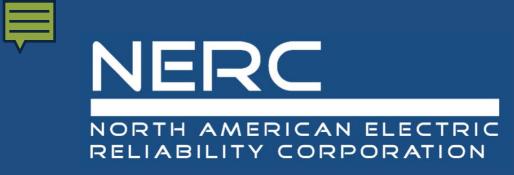

### Setting up an ERO Portal Account DUO Setup is Complete

- 14. Your Multi-Factor Authentication device is now setup, the *MFA Home Screen* will load. Select the check box next to **Remember Me for 1 Day** and select the method you would like to use to complete authentication into the ERO Portal.
  - Selecting **Call Me** will place a phone call to your mobile device. Follow the voice prompts to complete the authentication process. You will be taken the ERO Portal Profile where you can add the required information to complete your ERO Portal profile.
  - Selecting **Send Me a Push** will activate the following prompt via the Duo Mobile app on your mobile device. Select **Approve** to complete the authentication process. You will be taken the ERO Portal Profile where you can add the required information to complete your ERO Portal profile.

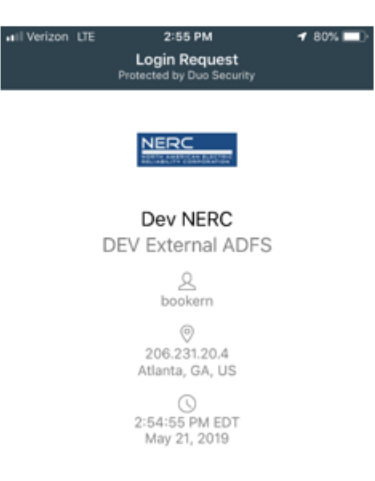

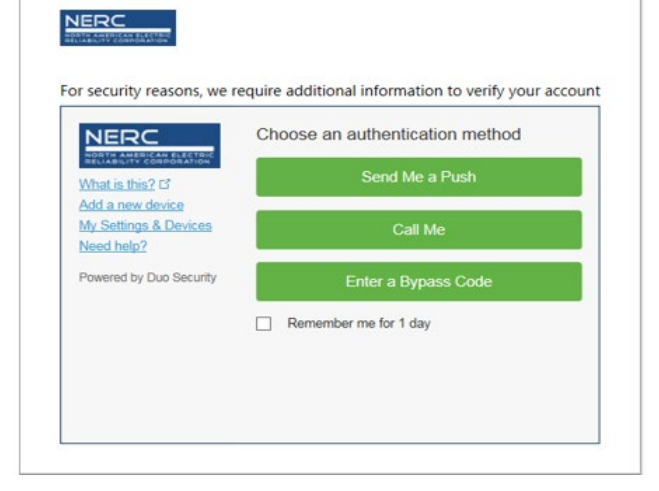

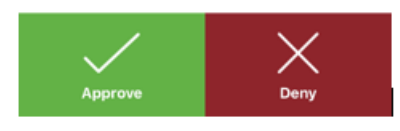

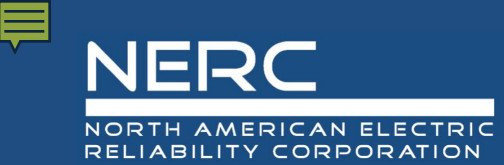

#### Setting up an ERO Portal Account Complete ERO Portal Profile

15. Once you have returned to the ERO Portal profile page, you may populate the fields required to complete you ERO Portal profile.

| Profile |                          |                                                                                                    |              |  |
|---------|--------------------------|----------------------------------------------------------------------------------------------------|--------------|--|
|         | Jay smoove               | On this self service page, you can change your password, email address, or security questions. In addition you may also update your demographic information<br>such as phone number and address.<br>Please note. If you are the <b>Primary Compliance Contact</b> for an entity registered for NERC compliance, you will not be able to change your profile information<br>here. You must navigate to your regional compliance portal to update your information. You will see those changes reflected here the day after you make the<br>here. You must navigate to your regional compliance portal to update your information. You will see those changes reflected here the day after you make the<br>term of the power prime term of the power power prime term of the power power |              |  |
| P       | Profile<br>Manage Entity | update.<br>You must complete your profile before using the features of this website.                                                                                                    | ×            |  |
| •       | Security                 |                                                                                                    | ×            |  |
| c       | change Email             | Personal                                                                                                    |              |  |
| 0       | hange Security Questions |                                                                                                    | jay          |  |
|         |                          |                                                                                                    |              |  |
|         |                          | Busines Phone •                                                                                                    | Last Name =  |  |
|         |                          | F8X                                                                                                    | Mobile Phone |  |
|         | (                        | Next                                                                                                    |              |  |

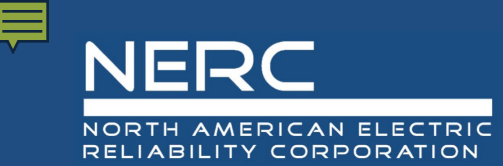

### Setting up an ERO Portal Account Complete Address Section

16. The Work Address page below will load, you will need to provide data for any field marked with a red asterisk then click Next to continue or Previous to return to the previous page.

| My Work Address |                   |   |
|-----------------|-------------------|---|
| Street 1        | City *            |   |
| Street 2        | State/Province    |   |
|                 |                   | ٩ |
|                 | ZIP/Postal Code * |   |
|                 |                   |   |
|                 | Country *         |   |
|                 |                   | Q |
|                 |                   |   |
| Previous Next   |                   |   |

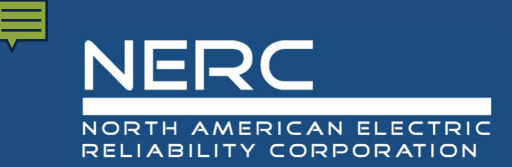

### Setting up an ERO Portal Account Complete Company Section

17. The company page below will load, you have the option to identify the company you are affiliated with; however, this information is not required. Click **Next** to continue or **Previous** to return to the previous page.

| Company                                 |   |
|-----------------------------------------|---|
| Company                                 |   |
|                                         | Q |
| Did you find your company?<br>O No  Ves |   |
| Previous Next                           |   |

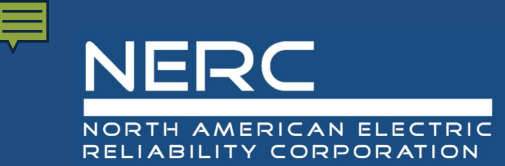

### Setting up an ERO Portal Account Setup Security Questions & Answers

18. The final step in the Registration Process is to provide Security Questions and Answers this information is used if you ever forget your password or username and need to reset your login information. The Security page below will load, you must provide 2 questions and answers for those questions in order to complete the process.

| Security             |  |
|----------------------|--|
| ecurity Question 1 🜻 |  |
|                      |  |
| ecurity Answer 1 🗯   |  |
|                      |  |
| ecurity Question 2 * |  |
|                      |  |
| ecurity Answer 2 🔹   |  |
|                      |  |
|                      |  |
| Previous             |  |

 Once you click Save the system will let you know the process is complete (your ERO Portal registration is completed), see below.

O Your profile has been updated successfully.

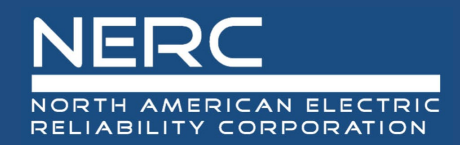

### **Existing User Login**

**RELIABILITY | RESILIENCE | SECURITY** 

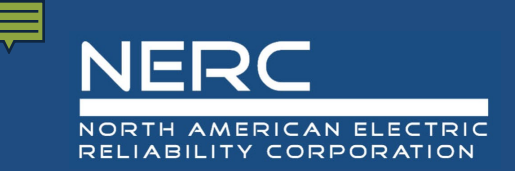

### Verify ERO Portal Account Login

The following information walks through the process of an existing user logging into the ERO Portal.

1. Click on the My Account button in the upper right hand corner

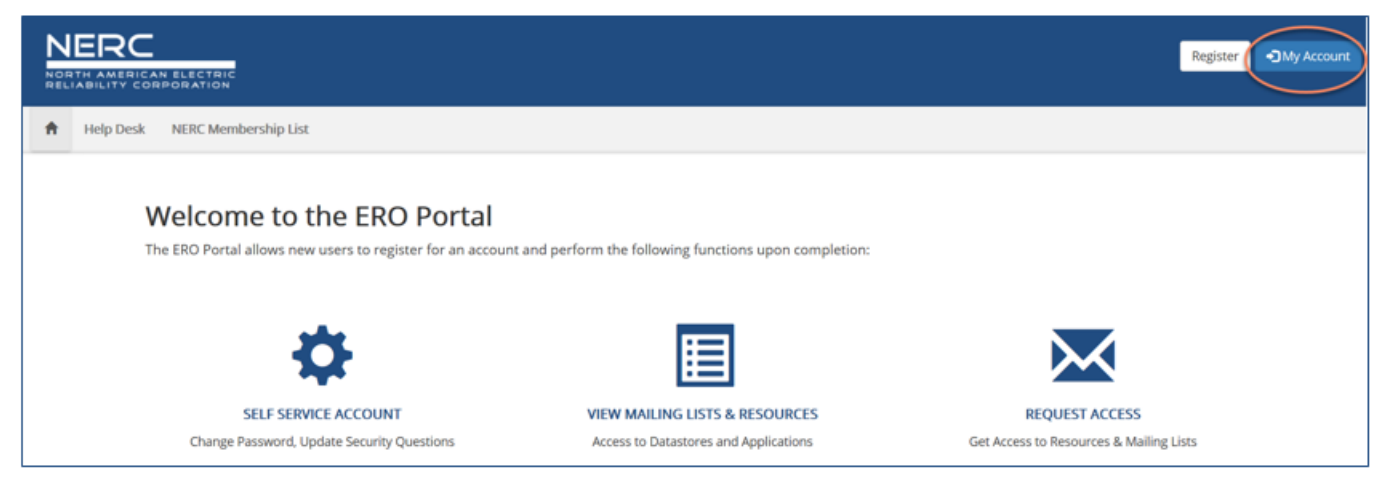

2. The Sign in or recover your username or password page shown below will load, click Sign In to continue.

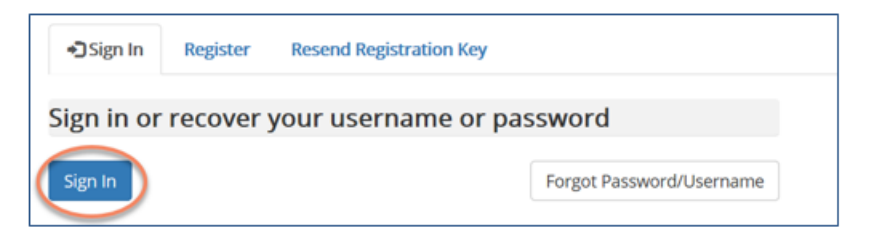

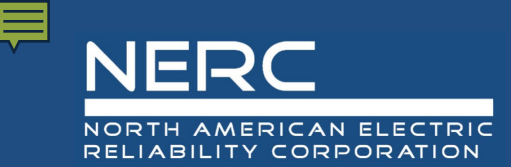

### Verify ERO Portal Account External Stakeholder or NERC Staff?

3. The Sign In with External Stakeholders or NERC Staff page shown below will load, select External Stakeholders

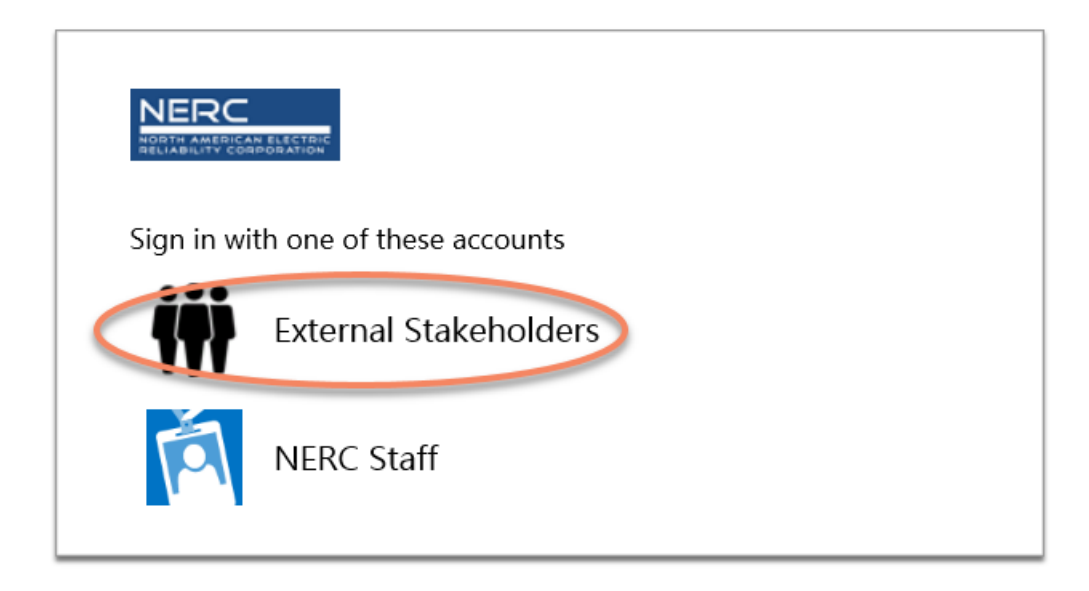

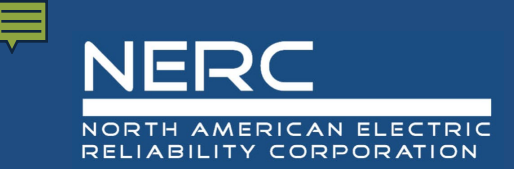

### Verify ERO Portal Account Sign In

4. The ADFS Username and Password page shown below will load, enter your username and password then click Sign in to continue.

| NERC                                                                                           |                                                                                                    |                                                                                                    |                                                                                                    |                                    |
|------------------------------------------------------------------------------------------------|----------------------------------------------------------------------------------------------------|----------------------------------------------------------------------------------------------------|----------------------------------------------------------------------------------------------------|------------------------------------|
| Sign in                                                                                        |                                                                                                    |                                                                                                    |                                                                                                    |                                    |
| Password                                                                                       | 1                                                                                                    |                                                                                                    |                                                                                                    |                                    |
|                                                                                                | Sign in                                                                                                    |                                                                                                    |                                                                                                    |                                    |
| This is a l<br>authorized<br>data transi<br>may monit<br>informatio<br>Governmen<br>kev resour | North American Electric<br>i individuals. You have no<br>iting or stored on NERC's i<br>tor, intercept, record, and<br>n system. At NERC's sole<br>nt and its authorized rep<br>res. ensure information : | Reliability Corporation<br>reasonable expectation<br>information system. At a<br>d search any communica<br>discretion, NERC may c<br>resentatives to protect<br>security, or to comply y | (NERC) information system restricted<br>1 of privacy regarding communications<br>iny time and for any lawful purpose, NEI<br>tions or data transiting or stored on the<br>disclose pertinent information to the U<br>the security of critical infrastructure a<br>with any applicable law, regulation, less<br>the security of critical infrastructure a<br>time and the security of critical infrastructure a<br>time and the security of critical infrastructure a<br>time and the security of critical infrastructure a<br>time and the security of critical infrastructure a<br>time and the security of critical infrastructure a<br>time and the security of critical infrastructure a<br>time and the security of critical infrastructure a<br>time and the security of critical infrastructure a<br>time and the security of critical infrastructure a<br>time and the security of critical infrastructure a<br>time and time and the security of critical infrastructure a<br>time and time and time and time a<br>time and time and time a<br>time and time and time a<br>time a time a time a<br>time a time a time a<br>time a time a time a<br>time a time a time a<br>time a time a time a<br>time a time a time a<br>time a time a time a<br>time a time a time a<br>time a time a time a<br>time a time a time a<br>time a time a time a<br>time a time a time a time a<br>time a time a time a time a time a<br>time a time a time | to<br>or<br>RC<br>his<br>.S.<br>nd |

process, or enforceable governmental request. By continuing, you acknowledge that you understand and consent to the terms and conditions described in this notice. The actual or attempted unauthorized access, use, or modification of this system is strictly prohibited and may subject

violators to criminal, civil, and/or administrative action.

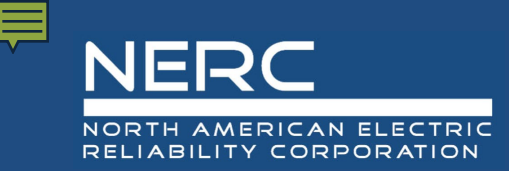

### Verify ERO Portal Account DUO Authentication Prompt

5. The *MFA Home Screen* will load. Select the method you would like to use to complete authentication into the ERO Portal.

| NERC                                                                                                   | Choose an authentication method |  |
|----------------------------------------------------------------------------------------------------|---------------------------------|--|
| What is this? Cf<br>Add a new device<br>My Settings & Devices<br>Need help?<br>Powered by Duo Security | Send Me a Push                  |  |
|                                                                                                    | Call Me                         |  |
|                                                                                                    | Enter a Bypass Code             |  |
|                                                                                                    | Remember me for 1 day           |  |

- Selecting **Call Me** will place a phone call to your mobile device. Follow the voice prompts to complete the authentication process. You will be taken the ERO Portal Profile where you can add the required information to complete your ERO Portal profile.
- Selecting **Send Me a Push** will activate the following prompt via the Duo Mobile app on your mobile device. Select **Approve** to complete the authentication process. You will be taken the ERO Portal Profile where you can add the required information to complete your ERO Portal profile.

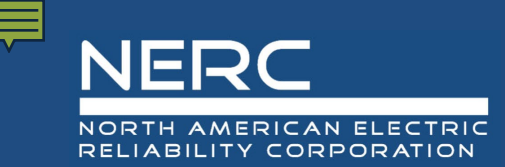

### Verify ERO Portal Account Successfully Logged In

6. You are now successfully logged into the ERO portal and this landing page will appear below.

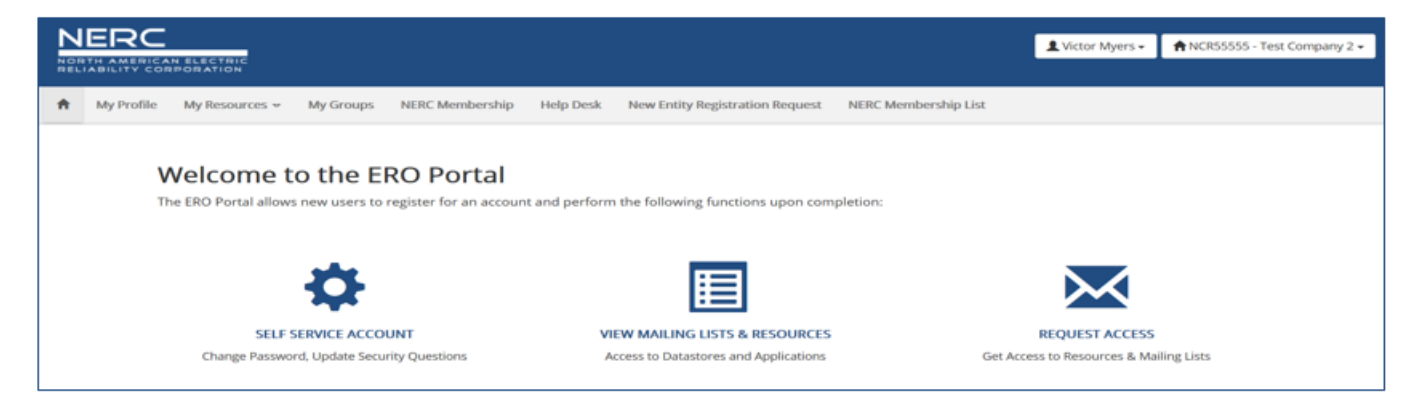

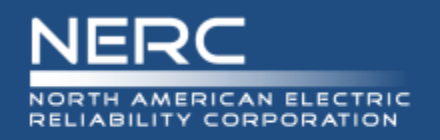

### **Request Align Access – NERC**

#### Request Align Access

- User submits an ERO-Enterprise Help Desk Ticket
- (https:/erohelpdesk.nerc.net)

| NERC                                                  | NERC Helpdesk Ticke                                     | t Submission System |                                                     |
|-------------------------------------------------------|---------------------------------------------------------|---------------------|-----------------------------------------------------|
| Submit                                                |                                                         |                     | * required fields   <u>Home</u>   <u>Contact Us</u> |
| Submit a new Ticket                                   |                                                         | Region *<br>Select  | Priority *     Medium     +                         |
| Service *                                             | *                                                       |                     |                                                     |
| File Attachment (If you need to send mult             | tiple files, please create a single zip file)<br>Browse |                     |                                                     |
| Your Personal Information Last Name *                 | First Name *                                            | Email Address       | 5 *                                                 |
| User ID                                               | Phone * (Format: xox-xox-xox)                           | Company *           |                                                     |
| Description Description * (1000 characters remaining) | )                                                       |                     |                                                     |
|                                                       |                                                         |                     |                                                     |
|                                                       |                                                         |                     |                                                     |
| Submit                                                |                                                         |                     |                                                     |

- Service
  - NERC Align Access
- Description
  - Specify Access Level(s)
    - Basic Access
    - Report Writer Access
    - Standards Editor Access

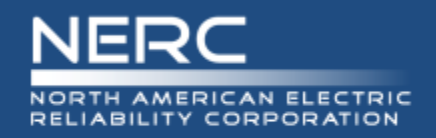

### **Align Access Descriptions**

#### • Account Access Levels

#### Basic Access

- Can log into Align, see all Region items in process, and make changes.
- Every Regional User **must** have this level of access

#### Additional Access Levels

- Submitter Access (able to create Findings)
- Preliminary Screener Access (able to Pass or Fail a PNC in preliminary screening)
- PNC Reviewer Access (able to move from PNC phase to EA phase)
- Enforcement Access (able to process EAs)
- Report Writer Access (able to create Business Objects reports)

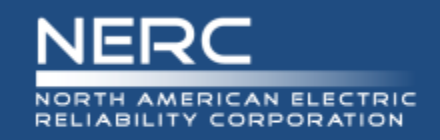

### **Pre-Launch Provisioning**

By default, all users will be given Basic Access, which means they can view and edit regional data.

Here are five additional levels of access that can be granted.

- Submitter Can Submit a Finding to be Screened
- Screener Can Perform a Preliminary Screen
- Reviewer Can send a PNC to Enforcement and Process Mitigations?
- Enforcement Can Process an Enforcement Action to Closure
- Report Writer Can create custom Business Objects reports

The additional levels are additive, so you can set up user accounts based on how your company functions.

| EXAMPLE 1                  | Submitter | Screener | Reviewer | Enforcement | Report Writer        |
|----------------------------|-----------|----------|----------|-------------|----------------------|
| Auditor                    | YES       |          |          |             |                      |
| Junior Compliance Engineer |           | YES      |          |             |                      |
| Senior Compliance Engineer |           |          | YES      |             |                      |
| Attorney                   |           |          |          | YES         |                      |
| Data Analyst               |           |          |          |             | YES                  |
|                            |           |          |          |             |                      |
| EXAMPLE 2                  | Submitter | Screener | Reviewer | Enforcement | <b>Report Writer</b> |
| Compliance Professional    | YES       | YES      | YES      |             | YES                  |
| Enforcement Professional   |           | YES      | YES      | YES         | YES                  |
|                            |           |          |          |             |                      |
| EXAMPLE 3                  | Submitter | Screener | Reviewer | Enforcement | <b>Report Writer</b> |
| Auditor                    | YES       |          |          |             |                      |
| Compliance Professional    | YES       | YES      | YES      |             |                      |
| RAPA Engineer              |           |          |          |             | YES                  |
| Enforcement Attorney       |           |          | YES      | YES         |                      |
| General Counsel            |           |          |          |             |                      |
|                            | -         |          | -        | -           | -                    |

Question: Why does the General Counsel have no access? What about the RAPA Engineer?

Answer: Both will also have Basic Access (all users will have Basic Access). This will let them see and edit, but not act on, items in the system. So for example, the General Counsel might want to see status, but not actually act on items in workflow processing. Or the RAPA Engineer might add information about Risk, Root Cause, and Extent of Condition; but not actually finalize those items and move a violation to the Enforcement stage.

#### **RELIABILITY | ACCOUNTABILITY**

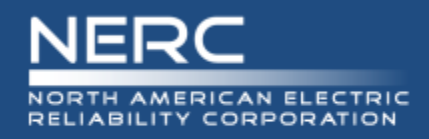

#### Access Approval

 Client Services verifies request with Department Manager and routes request to NERC Functional Admin.

#### Account Setup

- NERC FA sets up account and requested access in Align.
- NERC FA routes request back to Client Services.

#### Access Verification

Client Services verifies user has desired access and closes Request.

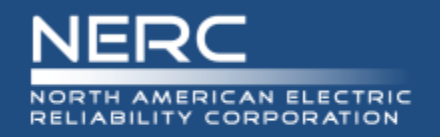

In general, SEL Access to specific activities for Enforcement staff will be granted by the regions as needed. Requests for access should be made by contacting the regional contact identified in the Align system.

Other users may request access via the Helpdesk Ticket system.

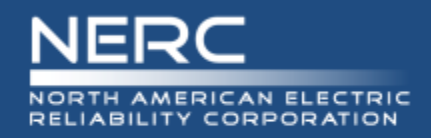

#### Access Approval

 A NERC SEL Business Owner receives the helpdesk ticket and approves request.

#### Account Setup

- NERC System Admin sets up account and requested access in Align.
- NERC System Admin routes request back to Client Services.

#### Access Verification

Client Services verifies user has desired access and closes Request.

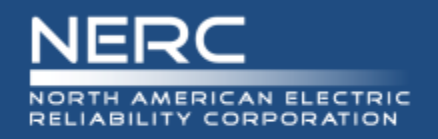

#### **Request SEL Access – NERC**

#### • Request Align Access

- User submits an ERO-Enterprise Help Desk Ticket
- (https:/erohelpdesk.nerc.net)

| NERC<br>NORTH AMERICAN ELECTRIC<br>RELIABILITY CORPORATION                   | NERC Helpdesk Ticket Submission Sys | tem Region<br>NERC                                                                                         |
|------------------------------------------------------------------------------|-------------------------------------|----------------------------------------------------------------------------------------------------|
| Submit Submit a new Ticket Title *                                           | Regio<br>Select                     | * required fields   Home   Contact Us<br><b>Service</b><br>ERO Enterprise Applications                     |
| Service * ERO Enterprise Applications File Attachment (If you need to send m | Secure Evidence Locker (SEL)        | Category<br>and NERC Account Access<br>→<br>Category<br>Secure Evidence Locker                             |
| Your Personal Information Last Name * User ID                                | First Name * Email                  | Address * Sub-Category any * Region and NERC Account Access                                                |
| Description Description * (1000 characters remainin                          | a)                                  | Description<br>Indicate the name and email<br>address of the person for whom<br>you are requesting access. |
|                                                                              |                                     |                                                                                                    |

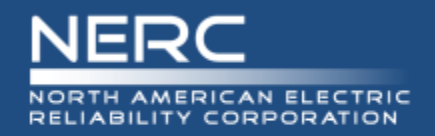

#### • ERO Helpdesk Ticket is routed to the NERC SEL Business Owner

- NERC SEL Business Owner replies to ticket with 'approved' or 'rejected'
- If approved the SEL System Admin gives the user access and creates ghost account record in SEL Active Directory

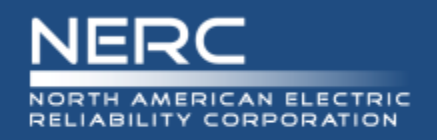

#### • Training Environment Access

- Align Training URLs:
  - <u>https://nerc-trn.bwise.net/bwise</u> this url will take you through SSO and you will login with your Windows credentials.
  - <u>https://nerc-trn.bwise.net/bwise/login</u> this will take you to the Align login where you can use the TestI D's that were created by Functional Administrator.
  - Example Test IDs:
  - NCR99999 Editor 1
  - WECC Editor 2
  - ERO Editor 1

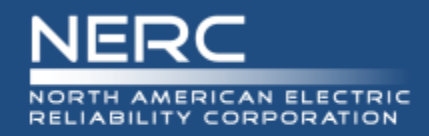

## **Questions and Answers**

**RELIABILITY | ACCOUNTABILITY**